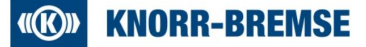

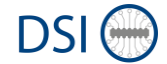

## INITIAL REGISTRATION IN THE SUPPLIER PORTAL

## QUICK GUIDE for SUPPLIERS

## Content

| 1 | Initial Registration Process | 1 |
|---|------------------------------|---|
|---|------------------------------|---|

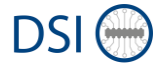

## 1 Initial Registration Process

First, you create your account in the SUPPLIER PORTAL. To register, click on the link you received with the invitation email:

| Registration in the Knorr-Bremse Rail supplier portal                                                                    |
|----------------------------------------------------------------------------------------------------|
| <no-reply@app11.jaggaer.com></no-reply@app11.jaggaer.com>                                                                |
|                                                                                                    |
| Initial registration in the supplier portal.pdf ✓                                                                        |
|                                                                                                    |
| Dear Mr. First Name Last Name,                                                                                           |
| Hereby you are invited to register at the KB Supplier Portal powered by JAGGAER.                                         |
| KB Supplier Portal provides you an access to:                                                                            |
| Requests for Quotations from Knorr-Bremse Rail Group Supplier Performance Data                                           |
| The registration at the KB Supplier Portal is free of charge.<br>Enclosed you may find a general registration guideline. |
| Please register via the following Link:                                                                                  |
| Registration                                                                                                    |
| Best regards,                                                                                                    |
| Knorr-Bremse Purchasing                                                                                                  |
| This is an automatically generated mail, please do not answer.                                                           |

The link will take you to the first registration screen where you can select the language you want to register in (you can change the language at any time after registration).

Please enter requested data (also check and probably correct data that was already entered by Knorr-Bremse).

|                                                                 | (((())) Knorr-Bremse Gro                                                                             | up                         |
|-----------------------------------------------------------------|----------------------------------------------------------------------------------------------------|----------------------------|
| General company d                                               | jata                                                                                                 | More about Knorr-Bremse    |
| Company name*:                                                  | Test Demo                                                                                            | http://www.knorr-bremse.de |
| Company name 2:                                                 |                                                                                                    | Deutsch                    |
| Street*:                                                        |                                                                                                    |                            |
| Street-number*:                                                 |                                                                                                    |                            |
| Zip code*:                                                      |                                                                                                    |                            |
| City*:                                                          |                                                                                                    |                            |
| Country*:                                                       | 💙                                                                                                    |                            |
| Currency*:                                                      | 🗸                                                                                                    |                            |
| Telephone*:                                                     |                                                                                                    |                            |
| Fax:                                                            |                                                                                                    |                            |
| Company E-Mail*:                                                |                                                                                                    |                            |
| Homepage:                                                       |                                                                                                    |                            |
| Contact person dat<br>This person is the p<br>change the messag | a<br>bortal admin. He/She can add additional people and can<br>pe responsibilities and company data. |                            |
| Salutation*:                                                    | Mr. 🗸                                                                                                |                            |
| First name*:                                                    | First Name                                                                                           |                            |
| Last name*:                                                     | Last Name                                                                                            |                            |
| Department*:                                                    | Sales V                                                                                              |                            |
| Telephone*:                                                     |                                                                                                    |                            |
| Fax:                                                            |                                                                                                    |                            |
| E 11-11-                                                        | andrease simon@knorr bremse com                                                                      |                            |

• *Note*: Fields marked with \* are mandatory

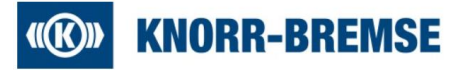

- Please carefully check your email address!
- You may change your predefined login name here.

When you submit the form, the system will check your username for duplicates. If the username you have chosen is already in use, you will be informed, and a change is required:

| Loginname*  | firstname lastname |
|-------------|--------------------|
| cogniname . | mathame.raamame    |

Otherwise, the registration process will be carried out and a summary screen is shown where can do a final check on the data. You either can confirm or change it.

When you submit the form, the system will check your username for duplicates. If the username you have chosen is already in use, you will be informed and asked to change it. Otherwise, the registration process will be carried out and confirmed as follows:

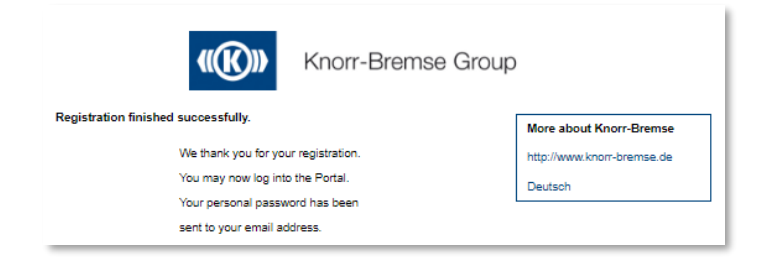

Once you have finished your initial registration you will immediately receive an email with your initial password:

| Registration in the Knorr-Bremse Rail supplier portal                                                                                                    |
|----------------------------------------------------------------------------------------------------|
| NR no-reply@app11.jaggaer.com                                                                                                    |
| $$ Initial registration in the supplier portal.pdf $\checkmark$                                                                                                    |
| 7                                                                                                    |
| Thank you for your registration in the Knorr-Bremse Rail supplier portal!                                                                                                    |
| Your Logindata:                                                                                                    |
| Login: tost denie i                                                                                                    |
| Initial-Passwort: AxztanceFiord/oito                                                                                                    |
| Please use the following link to logon: https://app11.jagqaer.com/portals/kbrail/                                                                                                    |
| Please maintain your supplier profile in the supplier portal. We will review your profile and request more<br>information if necessary before you will be added to our supplier pool! |
| Regards                                                                                                    |
| Knorr Bremse Purchasing                                                                                                    |
| This is an automatically generated mail, please do not answer.                                                                                                    |

Please follow the link and enter your login name and the password that you copied from the email.

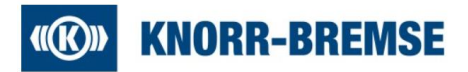

| (C) KNORR-BREMSE                                   | Rail Vehicle Systems                                       | DSI 👄         |
|----------------------------------------------------|------------------------------------------------------------|---------------|
| Username first and an<br>Password                  | Login                                                      |               |
| © 1999                                             | -2024 JAGGAER                                              |               |
| When you use our Solution, w<br>as described in ou | e process your persona<br>ur Service <u>Privacy Policy</u> | l information |
| <u>I forgot</u>                                    | <u>my password</u>                                         |               |

In the last step you generate your final personal password:

| 01                                                        | d password                      |  |  |  |
|-----------------------------------------------------------|---------------------------------|--|--|--|
| Ne                                                        | ew password                     |  |  |  |
| Co                                                        | onfirm password R               |  |  |  |
| ×                                                         | Not one of the last 3 passwords |  |  |  |
| ×                                                         | Minimum of 8 characters         |  |  |  |
| X Minimum of 1 special character (not A-Z or a-z or 0-9 ) |                                 |  |  |  |
| × Minimum of 1 number                                     |                                 |  |  |  |
| X Minimum of 1 lower case letter and 1 upper case letter  |                                 |  |  |  |

After saving your account is finished and you will be directed to the starting page of the Supplier Portal.